# RICHIESTE ASSENZE E PERMESSI DA DIDUP

Accedere con le proprie credenziali a DIDUP e selezionare Servizi personale

| M. wear D utnings - A            | webs III within My Manual       | A sens mans A stammab uns. A samabb A renthe stammer O tripaction bet |                        |
|----------------------------------|---------------------------------|-----------------------------------------------------------------------|------------------------|
| Aid 🐘 🖷                          | NTUTO TECNICO INDUSTRIALE - "EN | RKO MED*                                                              | 🕐 💄 RESTITUTA FROTA SO |
| Manak                            | H Anioni                        |                                                                       |                        |
| IC Home                          | - estimation                    |                                                                       |                        |
| Registro                         | Richieste Asseruta              | Nichieste Asserua Personale Well                                      | 0                      |
| Defattice                        | • Bichieste Gemeriche           | Stchieste Generiche Pensonale Web                                     | Ö                      |
| Bacheca     P     Contentication | Atoente                         | Assence Personale Web                                                 | C                      |
| (1) Orania                       | Servitei                        | Sendal Personale Web                                                  | Ō                      |
| Tientti Pennale                  | Dati sovitabil                  | Dalt contabili Personale Web                                          |                        |
| X Strumenti                      | -                               |                                                                       |                        |
| 🗄 Oppioni Registro               | Dati-Anaprafici                 | Dati Anagrafici Personale Web                                         | 0                      |
| Operant Feeringths               |                                 |                                                                       |                        |
| A Vertfica Registro              |                                 |                                                                       |                        |
| III Taberla Voti                 |                                 |                                                                       |                        |
| Acced att5nert                   |                                 |                                                                       |                        |
| UP Logout                        |                                 |                                                                       |                        |
|                                  |                                 |                                                                       |                        |
|                                  |                                 |                                                                       |                        |

Per richiedere assenze e/o permessi selezionare Richieste Assenze cliccando su Apri

| Hi Grut D YouTube 9 Min<br>And D YouTube 9 Min<br>And D Angel 1 Angel 1 A | IN TECNICO INCUSTRIALE - "EN | 3 Kenne uthelda S Kenname ngli studin. O Whathipp S CT per art submr. O Diptolizzatione pel | ~ •                           |
|----------------------------------------------------------------------------------------------------|------------------------------|---------------------------------------------------------------------------------------------|-------------------------------|
| Aidu» annu<br>Mara                                                                                                    | TECNICO INDUSTRIALE - "EN    | IKO MEDI"                                                                                   |                               |
| Home                                                                                                    |                              |                                                                                             | (7) a RESTITUTA PROTA SG18083 |
| Home                                                                                                    | * Azioni                     |                                                                                             |                               |
|                                                                                                    |                              |                                                                                             |                               |
| Registro<br>Scruttni                                                                                                    | Richieste Asaeruza           | Nichieste Asserua Persanale Web                                                             | Apri                          |
| D4tstilca<br>Bacheca                                                                                                    | Bichieste Generiche          | Richleite Generiche Personale Web                                                           | Apri                          |
| Convertication                                                                                                    | <ul> <li>Assense</li> </ul>  | Assence Personale Web                                                                       | Apri                          |
| Orania<br>Stampe                                                                                                    | Servizi                      | Servizi Persanale Web                                                                       | (Apri,                        |
| Servici Personale                                                                                                    | Dati contabili               | Dati contabili Personale Web                                                                | ( APT                         |
| Strumenti<br>🔄 Opplani Registra                                                                                                    | • Dati-Anagrafici            | Gati Ariografici Perspruite Well-                                                           | Apri                          |
| <ul> <li>Opcioni Ferrigita</li> <li>Vertfica Registro</li> </ul>                                                                                                    |                              |                                                                                             |                               |
| Tabetia Voti                                                                                                    |                              |                                                                                             |                               |
| Acced att5nart                                                                                                    |                              |                                                                                             |                               |
| Logsatt                                                                                                    |                              |                                                                                             |                               |
|                                                                                                    |                              |                                                                                             |                               |
| CRITIRI PERLA F., doco - P                                                                                                    |                              |                                                                                             | Montos tatos                  |

#### Nella videata seguente cliccare su Nuova Richiesta

| e - C · portskurg                    | p.t/witi/f |                                                                                                    | * Q 2 ☆ 🛛 🕥                           |
|--------------------------------------|------------|----------------------------------------------------------------------------------------------------|---------------------------------------|
| M Grial 10 You'liter 9 M             | an 10      | ntale 🧤 Tashar 🕲 Kensendheda 🕲 Kensenengi stade 🧿 Whethipp 🚷 UCT pe                                                                                                    | art solder (a) Digitalizzatione pell. |
| ann did 🛄 🛲                          | UTO TECH   | O INDUSTRIALE - "ENRICO MEDI"                                                                                                    | 🕐 💄 RESTITUTA PROTA.SGJRDR3           |
|                                      |            |                                                                                                    | ( Induity -                           |
| Home                                 |            |                                                                                                    |                                       |
| Registro                             | 2          | INTITUTO TECNICO INDUSTRIALE - "ENRICO MEDI"                                                                                                    | PERBONALE V 133.8 ()                  |
| Scruttrik                            | · =        |                                                                                                    |                                       |
| Diduttica                            |            |                                                                                                    |                                       |
| Bycheca                              |            | Gestione Richiesta                                                                                                    | Hours included                        |
| Conselfcation                        | × _        |                                                                                                    |                                       |
| Oracio                               | 2          |                                                                                                    |                                       |
| Stampe                               |            |                                                                                                    | Elait 01/09/2021 The 81/08/2022 The   |
| Servici Personale                    |            | annear the married annear                                                                                                    |                                       |
| Strumenti.                           |            | ate leizin Date The Tipologia                                                                                                    | - Itare Arnes                         |
| 🗄 Opciani Registra                   |            |                                                                                                    |                                       |
| <ul> <li>Opcioni Famiglia</li> </ul> |            |                                                                                                    |                                       |
| A Vortfiga Haglotro                  |            | Nanaces di                                                                                                    | all she offered to                    |
| II Taberia Voti                      |            | - Helder - Helder - H |                                       |
| Acced a b5mart                       |            |                                                                                                    |                                       |
| Logsut                               |            |                                                                                                    |                                       |
|                                      |            | 00 Pages                                                                                                    | How of some dath the meeting of       |
|                                      |            |                                                                                                    |                                       |
| CRITERI PELLA F., doce               | e (        |                                                                                                    | Multistatis X                         |
|                                      |            |                                                                                                    |                                       |

Cliccare sulla freccetta in basso accanto alla scritta *Giornaliera* e selezionare il tipo di assenza se oraria o giornaliera

| O III Whothday                                                                                                    |             | we have ago skich         | 🗙 🛶 Native Arge 2000                               | 🔹 🛪 🚺 stagatio-pe-            | schambracenter # 4              | ÷                     | - 0 ×           |
|----------------------------------------------------------------------------------------------------|-------------|---------------------------|----------------------------------------------------|-------------------------------|---------------------------------|-----------------------|-----------------|
| + + C + portal                                                                                                    | kargo.it/vi | AL/Teladada               |                                                    |                               |                                 | 8= Q, ½3              | * 001           |
| H Grat 🖸 toulute 🖣                                                                                                    | Vige 1      | 🖬 Austain 🗛 Tauluar 🖇     | 🗞 Nerrensterle 🔕 Nerromenglin                      | ula. O Whatkipp 🙆 DCT partiet | untere 🙆 Digitalizzazione dell. |                       |                 |
| Adidue .                                                                                                    | вт сплтта   | ONICO INDUSTRIALE - "EN   | HICO MEDI"                                         |                               |                                 | 🕜 💄 RESTITUT          | A.PROTA.SG18383 |
| Mimù                                                                                                    |             |                           |                                                    |                               |                                 |                       | ( Indation )    |
| 10 Home                                                                                                    |             | The second second second  |                                                    |                               |                                 |                       |                 |
| Registro                                                                                                    |             |                           | TO TECNICO INDUSTRIALE - "ENRI                     | CO MEDI"                      |                                 | PERSONALS             | V 133 8 ()      |
| E Scruttini                                                                                                    |             |                           |                                                    |                               |                                 |                       |                 |
| Didattica                                                                                                    |             |                           |                                                    |                               |                                 |                       |                 |
| Contraction and Contraction and Contraction an |             | Tipi Richies              | ta                                                 |                               |                                 |                       | (Dollietro.)    |
| Converticazioni                                                                                                    | *           |                           | at 0                                               |                               |                                 |                       |                 |
| (D) Orania                                                                                                    | 2           |                           |                                                    |                               |                                 | -                     |                 |
| Stampe .                                                                                                    |             |                           |                                                    | Tipo:                         | Giornalieta                     | entra per descrizione | Q               |
| E Servici Personale                                                                                                    |             |                           |                                                    |                               | Oraria                          |                       |                 |
| ★ Strumenti                                                                                                    |             | Dessipture                |                                                    |                               | Glamwilera                      |                       | Azhati          |
| Opcioni Ferrigite                                                                                                    |             | Adempinyento hanzione d   |                                                    | Annes                         |                                 |                       |                 |
| Vertiza Hegistro:                                                                                                    |             | Alisintanamento dalla sol | hortunerwerts dalls sculle per rect/A di profilant |                               |                                 |                       |                 |
| Accediationart                                                                                                    |             | Agettaliva ron retribut   | Argettative non retribultuart. 261, 448.98         |                               |                                 |                       |                 |
| dir soloun                                                                                                    |             | Agettativa non retribuit  | ta per mandato americistrativo                     |                               |                                 |                       | Sentona         |
|                                                                                                    |             | Aspettativa non netribuit | té per mandato parlamentare                        |                               |                                 |                       | Teleman .       |
|                                                                                                    |             | Assettative non-retribuit | ta per richiereo alle armi                         |                               |                                 |                       | (Total)         |
| C Sertei qui per                                                                                                    | r eseguire  | la ricerca                |                                                    |                               |                                 | 0.5                   | 2100            |

Selezionare il tipo di assenza dall'elenco sottostante oppure inserire nella casella *cerca per descrizione* il tipo di assenza desiderato e cliccare sulla lente di ingrandimento posta a fianco oppure premere invio.

N.B. Per richiedere assenza per Visita specialistica/diagnostica va selezionata la tipologia 'Assenza per malattia' e nelle "Note richiedente" specificare che si tratta di una visita specialistica o

diagnostica. Dopo aver salvato è possibile allegare eventuale documentazione. L'attestazione di avvenuta visita specialistica\diagnostica dovrà essere inviata successivamente ed esclusivamente a <u>natf14000x@istruzione.it</u>

N. B. Nel menù a tendina c'è anche la possibilità di selezionare "Ricovero ospedaliero", "Day Hospital" o "Periodo di convalescenza post ospedaliero".

|                                                                                       | ETTUTO TEL | DAICO INDUSTRIALE - "ENRICO MEDI"       |                                                                                     | 6          | ) 🛔 RESTITUTA PROTA SQ183 |
|---------------------------------------------------------------------------------------|------------|-----------------------------------------|-------------------------------------------------------------------------------------|------------|---------------------------|
| Anna)<br>2 Home                                                                       | ×          |                                         |                                                                                     | ~          | Induin                    |
| 🖞 Registro                                                                            |            |                                         | IALE - "ENRICO MEDI"                                                                | <b>OD</b>  | PERSONALE V 133 8 ()      |
| \$ Struttini                                                                          |            |                                         |                                                                                     |            |                           |
| D Defaitifica<br>D Electrica                                                          | •          | Nuova richiesta - PROTA                 | RESTITUTA                                                                           | (instatra) | (kateral) (ment) (Averall |
| Consecution                                                                           | 1          | Assenza cer maluttia                    |                                                                                     |            |                           |
| a strenge                                                                             | 1          | Production per continuent               |                                                                                     |            |                           |
| <ul> <li>Kenstol Personale</li> <li>K Strumenti</li> <li>A Accedi attSmert</li> </ul> |            | filata intrio."                         | Data fire "                                                                         | _          |                           |
| Logisit                                                                               |            | Mail                                    | Periodo di malattia/Malattia d'ufficito                                             |            |                           |
|                                                                                       |            | restituta pratalgenaliusen<br>Cellutare | Ricovero Copedalieno<br>Dey Hiospital<br>Periodo di convolescenzo post-orpestalieno |            |                           |
|                                                                                       |            | 3342504334                              |                                                                                     |            |                           |
|                                                                                       |            | Note richiedente                        |                                                                                     |            |                           |

Compilare il form con i dati richiesti e cliccare su "Salva", solo dopo sarà possibile allegare eventuale file e poi cliccare su "Inoltra" (che si attiverà solo dopo aver salvato)

| M Grait D YouTube | 9 Maps     | 🖞 Austan 🦕 Tunkan 🔇 Kenne utbelli 🔇 Kennek agi stala. 🧿 Walakipp 🔕 UCT per ar inter. 🙆 Diptelizazione pel. |        |                            |
|-------------------|------------|----------------------------------------------------------------------------------------------------|--------|----------------------------|
| Ald               | STITUTO TH | CHICO INDUSTRIALE - "ENRICO MEDI"                                                                          | (2     | ) 💄 RESTITUTA PROTA SQUARE |
| 6mi)              | × ii       |                                                                                                    |        | Indutor                    |
| 2 Home            |            | W-311572-5-                                                                                                |        | -                          |
| 1 Registro        |            | INTITUTO TECNICO INDUSTRIALE - 'ENRICO MEDI"                                                               | (CD)   | 1 PER WALE V 33.8 ()       |
| Struttri          |            |                                                                                                    |        |                            |
| Didattica         | 81         |                                                                                                    |        | 000                        |
| B Bychecs         |            | Nuova richiesta - PROTA RESTITUTA                                                                          | mining | (Kalea) ( man ( Avenue     |
| Convertication    |            |                                                                                                    |        |                            |
| Orario            | 2          | Assertiza per matattia                                                                                     |        |                            |
| a Stampe          |            | Data Inizio.* Data fine.*                                                                                  |        |                            |
| Servici Personale |            | 29/08/2022                                                                                                 |        |                            |
| C Strumenti       |            | Protocollo certificato telematice Tipo malattia.*                                                          |        |                            |
| R Accediatoment   |            | hengli dalla fista                                                                                         |        |                            |
| Flogssit          |            | Mail                                                                                                    |        |                            |
|                   |            | and their and relation of them.                                                                            |        |                            |
|                   |            | Collectors                                                                                                 |        |                            |
|                   |            |                                                                                                    |        |                            |
|                   |            | 3142399314                                                                                                 |        |                            |
|                   |            | Note richindenter                                                                                          |        |                            |
|                   |            | Vhits specialistics                                                                                        |        |                            |
|                   |            |                                                                                                    |        |                            |

| an Here's legs didut            | *            | Fig. Resignable         |                   | *   +                                                               |                                                          | 8                     | - 0                 | х   |
|---------------------------------|--------------|-------------------------|-------------------|---------------------------------------------------------------------|----------------------------------------------------------|-----------------------|---------------------|-----|
| + + C a ports                   | leargo.it.vi | AL/Yelakais             |                   |                                                                     |                                                          | a, 19                 | ¢ 🛛 🗿               | E.  |
| M Grait 🖸 touTube               | Q Maps       | th Anna By 1            | Bachart 🔕 Narro   | uthelia 🔞 Kenzate ogli stade 🧿 Whethippi 🔕 LICT per at subwe        | O Diptatenzione pell.                                    |                       |                     |     |
| Aldun .                         | ат оплтпа    | ENICO INDUSTRI          | UNTE - JENNICO ME | *                                                                   |                                                          | 🕐 🛔 RESTITUTA         | PROTA-SG SRID       | ii. |
| Manaj                           | ×.           | 1                       |                   |                                                                     |                                                          |                       | Tubin               | 0   |
| 10 Home                         |              |                         | DO NHE WARNING    | Harder Aller 1014, Harder Harder Harder                             |                                                          |                       |                     |     |
| Registro                        |              | A R G O                 | ISTITUTOTEC       | ICOINDUSTRIALE- "ENRICO MEDI"                                       |                                                          | PERSONALE Y           | 1.22.8 (7)          |     |
| E Strutter                      |              | _                       | 1                 |                                                                     |                                                          |                       |                     |     |
| 11 Didattica                    |              | Constant of             | and Dishilar      |                                                                     |                                                          | G                     | Corres inclosures   | 8   |
| C Eachers                       | *            | Gestic                  | ale rounes        | La                                                                  |                                                          |                       |                     |     |
| <ul> <li>Conversions</li> </ul> | 1            |                         |                   |                                                                     |                                                          |                       |                     |     |
| Gene                            |              |                         |                   |                                                                     | 10.00 million and an an an an an an an an an an an an an | Tating and the second | with mark           | 5   |
| M Sandti Demonate               |              |                         |                   |                                                                     | Del OLOWIDI                                              | 1 1 ME 31/06/         | and the second      | 2   |
| X Strumenti                     |              | Instances to the second | Data Hee          | Theatingta                                                          |                                                          | State                 | Artest              |     |
| 🕸 Accedi oldSmart               |              | 19/06/2022              | 19/08/2022        | Assenza per realattia - Tempo Indeterminatos inotrata il 25/08/2022 |                                                          | iroltrata             | Telestona .         |     |
| (E) Logout                      |              |                         |                   |                                                                     |                                                          | _                     | -                   | -   |
|                                 |              |                         |                   |                                                                     |                                                          |                       |                     |     |
|                                 |              |                         |                   |                                                                     |                                                          |                       |                     |     |
|                                 |              |                         |                   |                                                                     |                                                          |                       |                     |     |
|                                 |              |                         |                   |                                                                     |                                                          |                       |                     |     |
|                                 |              |                         | Pagina 1 di       | I I I I I I I I I I I I I I I I I I I                               |                                                          |                       | Ministrati 1 - 5 id |     |
| 📕 🔎 Scrisi qui pe               | ir eseguire  | la ricerca              | 12                | @ 🐂 🚘 💪 🖪 📬                                                         |                                                          | • ē ₩ 4               | 21:53               |     |
| Dono che la                     | segr         | eteria l                | 'avrà el          | aborata passerà nello stato Fo                                      | ormalizzata                                              |                       |                     |     |

#### Una volta inoltrata la richiesta sarà così visualizzata con il suo stato

Dopo l'autorizzazione lo stato sarà Autorizzata

IMPORTANTE : 1) la notifica dell'esito finale della richiesta arriva all'indirizzo di posta inserito nella richiesta stessa. 2) Da Didup si può comunque controllare lo stato della richiesta al successivo accesso su *servizi personale*/*richiesta assenza*.

È possibile annullare una richiesta inoltrata cliccando su Seleziona

| ald all            | STITUTO TE | CNICO INDUSTRU | ALE-"ENRICO ME |                                                                                                    | 🕜 💄 RESTITUTA. PROTA. SG38283                             |
|--------------------|------------|----------------|----------------|----------------------------------------------------------------------------------------------------|-----------------------------------------------------------|
|                    |            |                |                |                                                                                                    | bulates                                                   |
| Home               |            |                | 24.0 - M2050   |                                                                                                    |                                                           |
| Registro           |            | ARGO           | ISTITUTOTEC    | NICOINDUSTRIALE - "ENRICO MED/"                                                                                                    | PERSONALE Y 132 8 🕐                                       |
| ierutiri           |            | _              | 1              |                                                                                                    |                                                           |
| Didutica           | 20         |                |                |                                                                                                    | Manual Mathematics                                        |
| Bacheca            |            | Gestio         | ine kichies    | sta                                                                                                    | Contraction                                               |
| Contentications    |            |                |                |                                                                                                    |                                                           |
| Oranio             | 2          |                |                |                                                                                                    | 112-2 Construction Provide Land Construction Construction |
| Stampe             |            |                |                |                                                                                                    | Deli 01/08/2021 [1] Al: 31/08/2022 [1]                    |
| Service Personale  |            | Theta retain   | Data New       | Tentingte                                                                                                    | Statu Armei                                               |
| A most a la facial | -          | an and makes.  | 10.00.0003     | An electron of the second of the second data in the second second s |                                                           |
| lagasit            |            | 21109-2022     | 1906/2020      | Ansecta per constrainty remote constraints more stain and the constraints                                                                                                    | NODAN CONTRACTOR                                          |
|                    |            |                |                |                                                                                                    |                                                           |
|                    |            |                |                |                                                                                                    |                                                           |
|                    |            |                |                |                                                                                                    |                                                           |
|                    |            |                |                |                                                                                                    |                                                           |
|                    |            |                |                |                                                                                                    |                                                           |

## E poi cliccando su Annulla nella videata che apparirà

| and a matrix                                                                                                    | O then the latter in Tester (A Secondard (A Secondard Section (A Secondard (A Secondard Secondard Se                                                                                                    |                                             |
|----------------------------------------------------------------------------------------------------|----------------------------------------------------------------------------------------------------|---------------------------------------------|
| A 11 110                                                                                                    |                                                                                                    |                                             |
| did of                                                                                                    | BUILDING INTERNATIONAL - INITA PROF                                                                                                    |                                             |
| n)<br>Interes                                                                                                    | *                                                                                                    | Induitor                                    |
| Registro                                                                                                    | INTELLO INTELLO TECNICO INDUSTRIALE - "ENRICO MEDI"                                                                                                    | PERSONALE V 132.8 (7)                       |
| crutini                                                                                                    |                                                                                                    |                                             |
| Nettica                                                                                                    | ,                                                                                                    |                                             |
| acteria                                                                                                    | <ul> <li>Richiesta Inoltrata - PROTA RESTITUTA</li> </ul>                                                                                                    | (Indatre) Arreda                            |
| onerFrazioni                                                                                                    | •                                                                                                    |                                             |
| raria                                                                                                    | <ul> <li>Assenza per matattia - Tempo Indeterminato: inottrata il 28/06/2022.</li> </ul>                                                                                                    |                                             |
| tampe                                                                                                    | thata inizian*     Data false:*                                                                                                    |                                             |
| ervtal Personale                                                                                                    | 29/08/2022 29/08/2022                                                                                                    |                                             |
| trunenti                                                                                                    | Protocnilo certificato telemetico: Tipo malatile."                                                                                                    |                                             |
| ccedi o isSmart                                                                                                    | Tarinfo di majorita Disjerita di Misia                                                                                                    |                                             |
| agasut                                                                                                    |                                                                                                    |                                             |
|                                                                                                    |                                                                                                    |                                             |
|                                                                                                    | Lawrengia bearaid ann ean                                                                                                    |                                             |
|                                                                                                    | Cardinal Part                                                                                                    |                                             |
|                                                                                                    | 3391358714                                                                                                    |                                             |
|                                                                                                    | Note richiedente:                                                                                                    |                                             |
|                                                                                                    | VISITA IPECIALITTICA                                                                                                    |                                             |
| Genal D nuture                                                                                                    | Heargord/Veste//Italaan<br>9 Mapa 📸 Netzas 🕼 Tastas 🔇 Kerse schede 🎯 Neucosta adl stata. o Whatkipp 🎯 UNT per ut solve 🙆 Dipolezazione del<br>ISTITUTO TECNICO MOLETRIALE - "EMRICO MEDI"                                                                                                    | Q, LE 🕸 🖬 🌑 H                               |
| 6 <sup>1</sup>                                                                                                    |                                                                                                    | Induitor                                    |
| fome                                                                                                    |                                                                                                    |                                             |
| egistro                                                                                                    | HIDDUTCHCDDASTRALE-TARE2/MEDF                                                                                                    | · ····································      |
| itruitini                                                                                                    |                                                                                                    |                                             |
| Ndettica                                                                                                    | Castlone Dichiests                                                                                                    | (Bassenson)                                 |
| WCTHECK                                                                                                    | , Ocstonic Kichiesta                                                                                                    |                                             |
| omenecazioni                                                                                                    |                                                                                                    |                                             |
| A 34 60                                                                                                    | The Line Mark                                                                                                    | And the state of the state of the state     |
| campe                                                                                                    | Attensione                                                                                                    | COULT WILL AN ALLOWARD THE                  |
| and the second second second                                                                                                    | Televine Date free Televings                                                                                                    |                                             |
| and a state of the state of the | 1. La richeste in botta vertavno eliminate, in aftre vertavno artuilate.                                                                                                    | Bate- Areas                                 |
| methoda and an and                                                                                                    | The second second secon | State- Areas                                |
| ccedi a b5mart                                                                                                    | 24/06-2022 24/06/2022 Asserts see waats                                                                                                    | the Arest                                   |
| Accediationari                                                                                                    | 29/06/3022 29/06/2022, Asserds are reader                                                                                                    | NATURE ADDRESS                              |
| ccedi a tSmart<br>agout                                                                                                    | 29/06/2022 29/06/2022 Asserts are reader                                                                                                    | Date Arrest<br>Website<br>Bestell T. 5 (d.) |

### Lo stato della richiesta cambierà in annullata

| an Harro Args didu?                   | *           | Phy Resignable   |                  | * +                                                                  |                 | 0           | - 8 X                                                                                                    |
|---------------------------------------|-------------|------------------|------------------|----------------------------------------------------------------------|-----------------|-------------|----------------------------------------------------------------------------------------------------|
| + + C + ports                         | kargo.t/vir | ki//teknisie     |                  |                                                                      |                 | 9, 10 1     |                                                                                                    |
| 🛏 Gruel 😐 You'jube 🕈                  | Maps 1      | n Australia De 1 | Bachar 🔕 Narr    | racheda 🚷 Kenzankagi state 🧕 Watkipp 🔕 DCT per at sater 🔕 Dig        | Alexandre della |             |                                                                                                    |
| Aid .                                 | en courra   | DVICO INDUSTRI   | ALE - "ENRICO ME | ar i                                                                 | 0               | 🛔 RESTITUTA | PROTA-SG18383                                                                                                    |
| Manal                                 |             |                  |                  |                                                                      |                 |             | ( hdnin )                                                                                                    |
| 10 Home                               |             | -                | Data stranger    |                                                                      |                 |             |                                                                                                    |
| Registro                              |             | ARGO             | ISTITUTOTEC      | ICO INDUSTRIALE - "ENRICO MEDI"                                      | 00              | PEREDNALEY  | 1.12.8 (?)                                                                                                    |
| E Scruttini                           |             | _                | li.              |                                                                      |                 |             |                                                                                                    |
| T Diduttica                           |             | -                |                  |                                                                      |                 | 10          | and the second second s |
| 10 Bacheca                            |             | Gestic           | one Richies      | ta                                                                   |                 | 12          | Contraction of the                                                                                                    |
| Contenticationi                       | *           |                  |                  |                                                                      |                 |             |                                                                                                    |
| (2) Oranio                            | 2           |                  |                  |                                                                      |                 |             |                                                                                                    |
| Gil Stampe                            |             |                  |                  |                                                                      | Del) 01/09/2021 | AL: 33/08/2 | 2022 117110                                                                                                    |
| Tiervtsi Personale                    |             | Data Istain      | Data line        | Theorematic                                                          |                 | State.      | Referred                                                                                                    |
| 🛠 Strumenti                           | -           | SUNY: 77         | distriction.     | Charles -                                                            |                 |             |                                                                                                    |
| 🗄 Opcioni Registro                    |             | 29/08/2022       | 19/08/2022       | Assenta per malattile - Tempo Indeterminato: Inofinate II 25/08/2022 |                 | Annulata    | Letestons                                                                                                    |
| <ul> <li>Optioni Familgibs</li> </ul> |             |                  |                  |                                                                      |                 | 1           |                                                                                                    |
| A Vertfiga Hagtetrin:                 |             |                  |                  |                                                                      |                 |             |                                                                                                    |
| III Tabeth Voti                       |             |                  |                  |                                                                      |                 |             |                                                                                                    |
| Mr. Accediau5niart                    |             |                  |                  |                                                                      |                 |             |                                                                                                    |
| ID-Lografi                            |             |                  |                  |                                                                      |                 |             |                                                                                                    |
|                                       |             |                  |                  |                                                                      |                 |             |                                                                                                    |
|                                       |             |                  |                  |                                                                      |                 |             |                                                                                                    |
|                                       |             |                  | Pogna 1 di       | O C                                                                  |                 |             | Montral 1 - 1 dt 1                                                                                                    |
| 🕱 🔎 Serhil qui per                    | r eseguire  | la ricerca       | 12               | e = s s s                                                            |                 |             |                                                                                                    |